PCLinuxOS Magazine – 2013. március

#### Írta Paul Arnote (parnote)

Most, hogy a PCLinuxOS a gépeden telepítve, ideje "finomhangolni" a rendszert. Ha veszel egy új hegedűt, vagy gitárt, mielőtt játszanál rajtuk, behangolod. Akkor is szólnak, ha nem hangolod be, de nem a legszebben. A PCLinuxOS-telepítő kiváló hardverfelismerő képességének hála, a telepített PCLinuxOS-ed nagy valószínűséggel jól fog működik. Akárcsak az új hegedűt, vagy gitárt, a PCLinuxOS telepítésedet is finomhangolni kell. A finomhangolással éred el, hogy a PCLinuxOS telepítésed optimálisan fusson és a hardvered, legyen az új, vagy régi, a legjobb teljesítményt nyújtsa.

Kétségtelen, hogy a PCLinuxOS – és általában a Linux – hardverfelismerő képessége és kompatibilitása az utóbbi években váratlanul gyorsan fejlődött. Amikor először foglalkoztam Linuxkszal, egyszerűen volt néhány olyan hardverösszeállítás, amit minden áron kerülni kellett. Kerülted őket, mert vagy nagyon bonyolult volt konfigurálni, vagy a hardvergyártók nem támogatták a Linux-ot semmilyen formában, úton, vagy módon.

Azonban, a Linux növekvő népszerűségének hála, egyre több hardvergyártó, amik korábban távol tartották magukat a Linux-tól, most a meghajtók támogatásával ringbe léptek. Az olyanok, mint a Broadcom és a Lexmark, korábban a Linux támogatását kitartóan megtagadták, most már készítenek Linux meghajtót a hardverükhöz. A régi hardverekhez természetesen nem írtak driver-t. (És a régi hardver jó része továbbra is problémás, még ha a Linux közösség csináld-magad meghajtói fejlődésének köszönhetően kevesebb is a gond.) De az újonnan készített hardverelemekhez most már Linux driver-t is mellékelnek.

#### Videó kártya beállítása

Noha a PCLinuxOS telepítője nagyon jól azonosítja és megfelelően beállítja a videó kártyádat, előfordulhat, hogy szeretnéd lecserélni a kártya meghajtóját, hogy teljesítményjavulást érj el. Az ingyenes és nyílt forráskódú Xorg meghajtók mellett a PCLinuxOS elérhetővé teszi a bejegyzett, zárt forráskódú meghajtókat ATI és nVidia grafikus kártyákhoz a Synaptic-ban. Miután telepítetted őket, át kell állítanod az X-szervert, hogy a bejegyzett grafikus meghajtókat használja. A telepítés után a választási lehetőségeid között is meg kell jelenniük.

| ájl <u>B</u> eállítások <u>S</u> egítség                                |                                                           |                                              |
|-------------------------------------------------------------------------|-----------------------------------------------------------|----------------------------------------------|
| PCLinuxOS<br>Control Center<br>Megosztás                                | A hardver kezelése     A hardver böngészése és beállítása | Hang beállítása                              |
| alozati szolgaltata<br>Hardver                                          | • Grafika beállítása                                      |                                              |
| Hálózat és internet<br>Rendszer<br>Iálózati fájlmegosz<br>Helyi lemezek | Configure Video Card                                      |                                              |
| Biztonság<br>Rendszerindítás                                            | • Egér és billentyűzet beállítása                         |                                              |
|                                                                         | A billentyűzetkiosztás beállítása                         | Mutatóeszköz (egér, érintőpad)<br>beállítása |
|                                                                         | <ul> <li>Nyomtatás és lapolvasás beállítása</li> </ul>    |                                              |
|                                                                         | Nyomtatók és nyomtatási sorok<br>beállítása               | Lapolvasó beállítása                         |
|                                                                         | • Egyéb                                                   |                                              |
|                                                                         | Szünetmentes áramforrás beállítása                        |                                              |

Indítsd el a PCLinuxOS Vezérlőközpontot (alias PCC). Root-felhasználói elérésre van szükség és a PCC indításakor kérni fogja a root jelszavát. Menj a "Hardver" részhez és válaszd ki a "Configure Video Card"-ot a lehetőségek közül.

A fentihez hasonló ablakot látsz majd megjelenni.

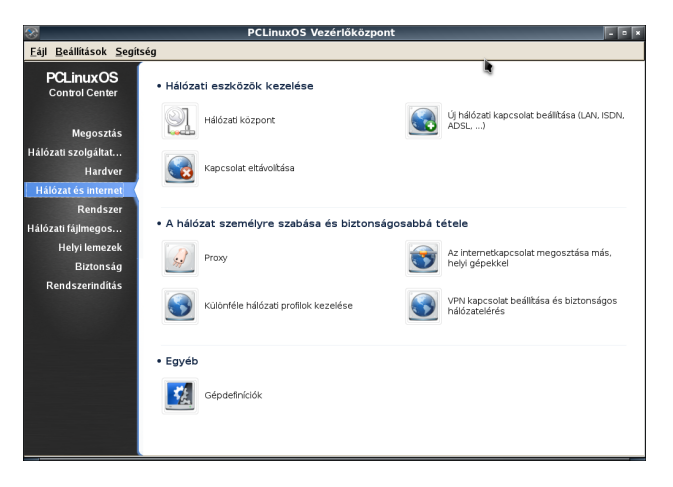

A "Grafikus kártya" gomb kiválasztásának hatására a fenti ablak jelenik meg, ahol a pillanatnyilag beállított grafikus kártya meghajtója van kijelölve. Hacsak nem tudod jobban, vagy másképpen nem kell

| 🗞 💿 PCLinuxOS Vezérlőközpont                     | . o . |
|--------------------------------------------------|-------|
| <u>Fájl</u> <u>B</u> eállítások <u>S</u> egítség |       |
| Configure Video Card                             |       |
| Válasszon egy X kiszolgálót                      |       |
| ∀ Vendor     √                                   | â     |
| ▷ 3Dlabs                                         |       |
| ▼ ATI                                            |       |
| FirePro (radeon/fglrx)                           |       |
| FirePro (radeonhd/fglrx)                         |       |
| FirePro M5750                                    |       |
| FirePro V8700 Duo                                |       |
| Mach 64-based cards                              |       |
| Mach 64-based cards (no 3D acceleration)         |       |
| Radeon HD 2000 and later (radeon/fglrx)          |       |
| Radeon HD 2000 and later (radeonhd/fglrx)        | -     |
| Radeon HD 2000 and later (vesa/fglrx)            |       |
| Radeon HD 3850 X2                                |       |
| Radeon RV710 9592                                |       |
| Radeon X1950 and earlier                         |       |
| Rage 128 TV-out                                  |       |
| Rage 128-based cards                             |       |
| Rage 128-based cards (3D disabled on x86-64)     |       |
| r300/r400/r500 based FireGL                      |       |
| r600 based FireGL                                | *     |
|                                                  |       |
| Mégsem                                           | ОК    |

tenned, illetve hacsak nem a szabadalmaztatott meghajtóra cserélsz (a telepítésük után), nagyon NEM ajánlott lecserélni a PCLinuxOS telepítője által beállított meghajtót. A nem megfelelő meghajtó

Ο

kiválasztása azt eredményezheti, hogy nem fogsz tudni a grafikus asztalodba belépni. Légy nagyon óvatos! A kijavítása néha nagyon bonyolult lehet, még érett, tapasztalt Linux-felhasználóknak is.

|                                          | PCLinuxOS Vezérlőközpont |   |
|------------------------------------------|--------------------------|---|
| ájl <u>B</u> eállítások <u>S</u> egítség |                          |   |
| Configure Video Card                     |                          |   |
| A monito                                 | r kiválasztása           |   |
| 1400X1050                                |                          | ^ |
| 1600x1200 @ 70 Hz                        |                          |   |
| 1600x1200 @ 76 Hz                        |                          |   |
| 640x480 @ 60 Hz                          |                          |   |
| 800x600 @ 56 Hz                          |                          |   |
| 800x600 @ 60 Hz                          |                          |   |
| Flat Panel 1024x600                      |                          |   |
| Flat Panel 1024x768                      |                          |   |
| Flat Panel 1280x1024                     |                          |   |
| Flat Panel 1280x768                      |                          |   |
| Flat Panel 1280x800                      |                          |   |
| Flat Panel 1360x768                      |                          |   |
| Flat Panel 1366x768                      |                          |   |
| Flat Panel 1400x1050                     |                          |   |
| Flat Panel 1440x900                      |                          |   |
| Flat Panel 1600x1200                     |                          |   |
| Flat Panel 1600x900                      |                          |   |
| Flat Panel 1680x1050                     |                          |   |
| Flat Panel 1920x1080                     |                          |   |
| Flat Panel 1920x1200                     |                          |   |
| Flat Panel 2560v1600                     |                          | ~ |

Válaszd ki a "Monitor" gombot, ami megjeleníti a képernyő-választékot. Nem minden választás alkalmazható a rendszeredre! A listában a pillanatnyilag beállított monitor jelenik meg kijelöltként.

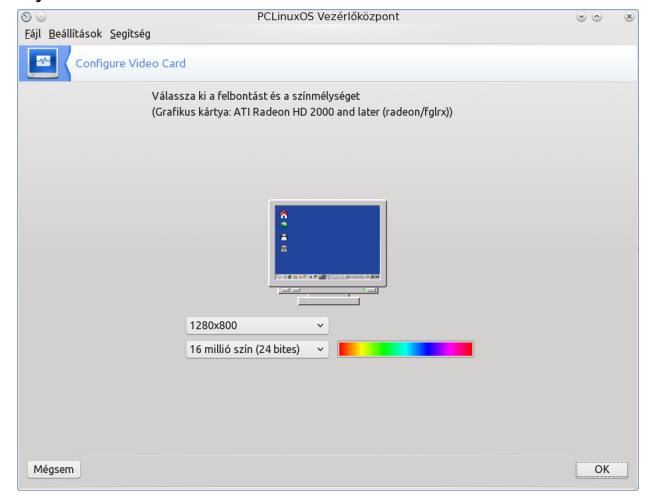

A "Felbontás" gomb a fentihez hasonló ablakot fog megjeleníteni. Itt ki tudod választani a monitorod

megjelenítésének képernyő felbontását és színmélységét. Észre veheted, hogy Windows alatt a 16 millió színt 32 bitesnek nevezik. A Linux alatt ugyanazt 24 bitesnek hívják. Az elnevezésbeli különbség onnan ered, hogy a windowsos és a linuxos táborban másképpen számolják a biteket. Ne hagyd, hogy ez félrevezessen téged. Ez a kettő egy és ugyanaz.

| ∑                                         | PCLinuxOS Vezérlőközpont                              | 0 0 | ۲ |
|-------------------------------------------|-------------------------------------------------------|-----|---|
| Configure Video                           | Card                                                  |     |   |
| • Globális opciók                         | iltása                                                |     |   |
| • A grafikus kártya beá                   | i <b>llításai</b><br>Jása (Composite kiteriesztés)    |     |   |
| <ul> <li>Hardveresen gyorsíto</li> </ul>  | tt egérmutató használata                              |     |   |
| <ul> <li>Indítás grafikus módł</li> </ul> | an                                                    |     |   |
| <ul> <li>Rendszerindításkor a</li> </ul>  | utomatikusan induljon el a grafikus felület (az Xorg) |     |   |
|                                           |                                                       |     |   |
|                                           |                                                       |     |   |
|                                           |                                                       |     |   |
|                                           |                                                       |     |   |
|                                           |                                                       |     |   |
|                                           |                                                       |     |   |
| Mégsem                                    |                                                       | OK  |   |

Amikor az "Opciók" gombra kattintasz, a fentihez hasonló ablakot látsz. A megjelenített opciók a grafikus kártyád képességeinek megfelelően egy kicsit eltérhetnek az itt bemutatottól. Általában biztonságos megmaradni az alapbeállítások mellett, hacsak nem kényszerülsz változtatni, vagy járatosabb vagy Xorg videó meghajtó berhelésében (ami a cikkünk tárgyán túlmutat).

A videó megjelenítés állítása után, a változtatások engedélyezése érdekében célszerű újraindítani a számítógépet.

#### Hangbeállítás

A felhasználók többségénél a hangeszköz megfelelően be van állítva. Mégis a hangkártyák széles választékára tekintettel – legyen szó akár az alaplapi, akár kiegészítő kártyáról – szükség lehet kézi beállításra is.

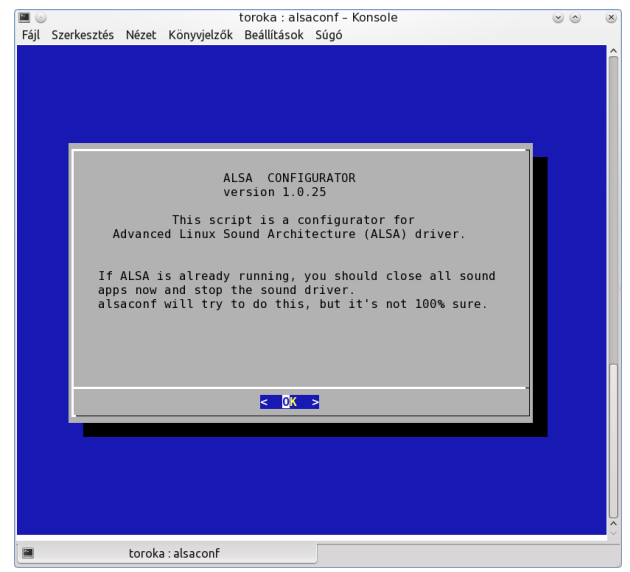

Nyiss egy terminált és a parancssorba írd be a következőt:

#### su <Enter>

Add meg a root-jelszót, amikor kéri, majd nyomj Entert.

Most azt fogod látni, hogy a parancssor szövege pirosra váltott, jelezvén, hogy a parancsokat root joggal viszed be. Emiatt fokozott óvatossággal járj el. Ellenőrizd le a paracssorba beírtakat. A root felhasználó a rendszer egészéhez hozzáfér, és rendszer szintű változtatásokat képes végrehajtani. Root felhasználóként mindenféle rendszerösszeomlást okozhatsz. Nem kell félni, csak légy óvatos!

Most gépeld be az **alsaconf** szót a parancssorba. Ez az ALSA, a Linux alapértelmezett hangrendszerének - Advanced Linux Sound Architecture (fejlett Linux hangrendszer) beállítója.. A fentihez hasonló képet látsz. Üsd le az "Enter"-t.

A következő oldalon láthatóhoz hasonló ablak jelenik meg. A kijelölt a legjobb választás. Üss "Enter"-t.

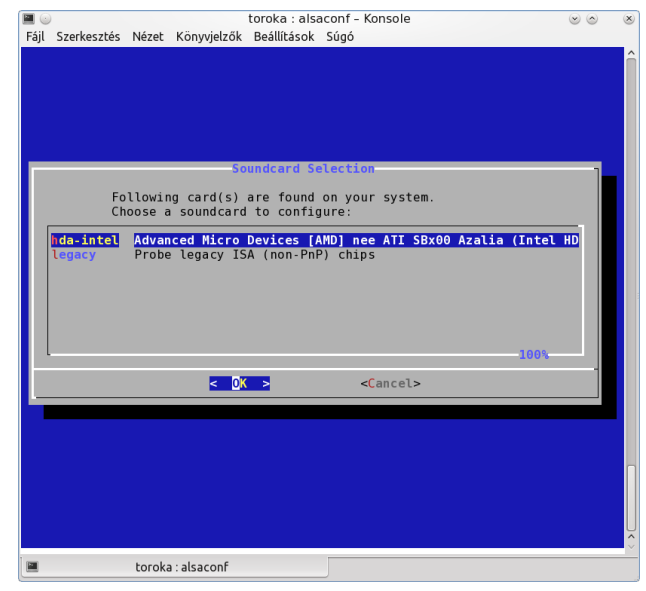

Ismét nyomj "Enter"-t és az ALSA lefuttatja az indító szkriptet, hogy beállítsa a hangkártyád alapbeállításait. Amikor visszajutsz a terminálban a parancssorhoz, "exit"-tel zárd be a root-felhasználói terminált Ha minden rendben ment, akkor a hangkártyád most már megfelelően működik.

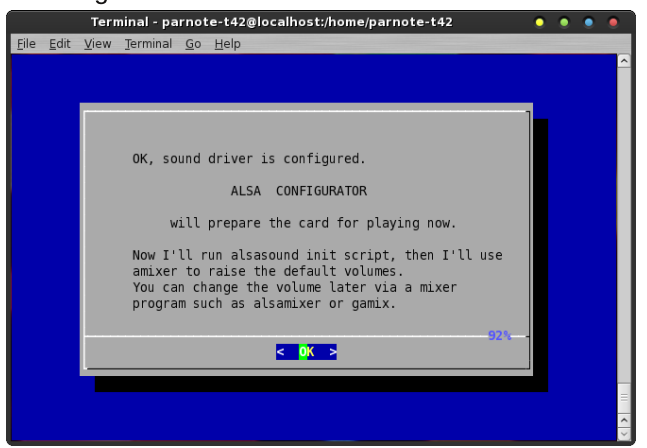

Az utóbbi néhány évben egy új Linux hang projekt indult PulseAudio néven. A PulseAudio célja, hogy a Linux alatt a hangbeállítást sokkal könnyebbé tegye úgy, hogy megkíméli a felhasználót a terminál elindításától és az alsaconfig parancssori futtatásától. A pulseaudio lehetővé teszi a hang alapértékeinek alkalmazásszintű beállítását. Ez azt jelenti, hogy ha nagyobb hangerőt akarsz az egyik alkalmazásban, mint a másikban, könnyen beállíthatod. Ha többet szeretnél (a PCLinuxOS tárolójában megtalálható) pulseaudo-ról megtudni, melegen ajánlom a PCLinuxOS fórumon megkeresni és elolvasni a vonatkozó szálakat.

#### Nyomtató beállítása

Sokunknak az adatokról papírlenyomat készítése még mindig természetes. Ha te is hozzánk hasonló vagy, van nyomtatód és szeretnéd Linux alatt beállítani. Szerencsére a PCLinuxOS a nyomtató beállítását elég egyszerűvé teszi.

Mielőtt a nyomtatót a számítógépedbe bekötnéd, Synaptic-ból telepítened kell a **task-printing**-et. Ez telepíti a Linux nyomtató rendszerét, a CUPS-t (Common Unix Printing System), ami sok olyan nyomtatót kezel, ami neked lehet.

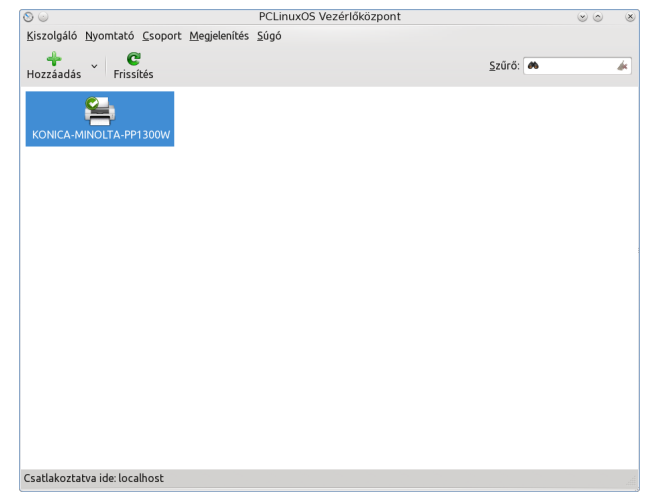

Ha telepítetted a task-printing-et, kapcsold ki a számítógépedet, csatlakoztasd és kapcsold be a nyomtatód, majd kapcsold ismét be a számítógépedet a PCLinuxOS-t indítva. Ezzel a CUPS nyomtató alrendszer alapállapotba kerülhetett és felkészülhetett, így rendben megtalálhatja és telepítheti a nyomtatódat.

# Windows Migrálás: PCLinuxOS finomhangolása

Noha néhány felhasználó esküszik a nyomtató telepítésben és a használatában a CUPS elkerülésére, mi a CUPS-ra fogunk koncentrálni. A CUPS használata sokszor könnyebb és egyszerű hozzáférést biztosít a nyomtatóhoz másik gépekről, vagy hálózatról.

| CUPS is t<br>Inc. for Ma                       | Administration                                | d, open source  <br>UNIX*-like ope                                                                                              | orinting systems.                                                                                                    | develope     | ed by Apple                                                                                                    | UNIX<br>PRINTING<br>SYSTEM                                                                    |
|------------------------------------------------|-----------------------------------------------|----------------------------------------------------------------------------------------------------|----------------------------------------------------------------------------------------------------|--------------|----------------------------------------------------------------------------------------------------|-----------------------------------------------------------------------------------------------|
| CUPS<br>Overview                               | for Users                                     | CUPS fo<br>Adminis                                                                                                    | or<br>strators                                                                                                    |              | CUPS<br>Develo                                                                                                    | for<br>opers                                                                                  |
| Command<br>and Optio<br>What's Ne<br>User Foru | g-Line Printing<br>ons<br>ew in CUPS 1.4<br>m | Adding Printer<br>Managing Oy<br>Printer Accor<br>Server Secu<br>Using Kerber<br>Using Networ<br>cupsd.conf F<br>Find Printer [ | ers and Classes<br>peration Policies<br>inting Basics<br>rity<br>os Authenticati<br>rk Printers<br>teference<br>Drivers | ;<br>5<br>on | Introduction<br>Programmer<br>CUPS API<br>Filter and I<br>HTTP and<br>PPD API<br>Raster API<br>PPD Comp<br>File Reference<br>Developer | n to CUPS<br>ing<br>Backend Programming<br>LIPP APIs<br>I<br>oller Driver Information<br>note |

A kedvenc böngésződ címsávjába írd be, hogy http://localhost:631. A fent mutatott oldalhoz hasonló fogsz látni. Válaszd ki az "Adding Printers and Classes" hivatkozást (az első a "CUPS for Administrators" oszlopban). Kérni fogja a root felhasználónevét (általában "root", idézőjelek nélkül) és annak a gépnek a root jelszavát, amelyiken a CUPS-t elindítottad.

Ha szeretnéd, hogy a nyomtatód a hálózatod más számítógépei számára is elérhető legyen, a Server Settings" alatti második kijelölő doboz kipipálásról gondoskodj (jobbra). Ezután kattints az "Add Printer" gombra a "Printer" részen belül (balra fent).

Az, hogy mit látsz ezután, függ attól, hogy a nyomtatód hogyan csatlakozik a számítógépedhez. Ha USB porton, akkor az USB-csatlakozásra vonatkozó lehetőségeket láthatod. Ha ez egy hálózati nyomtató, ami ethernet csatlakozón, vagy wifi-n keresztül kapcsolódik, akkor valószínűleg több sikerrel jársz, ha a nyomtatódat a CUPS natív Internet nyomtatási protokollján (IPP) állítod be.

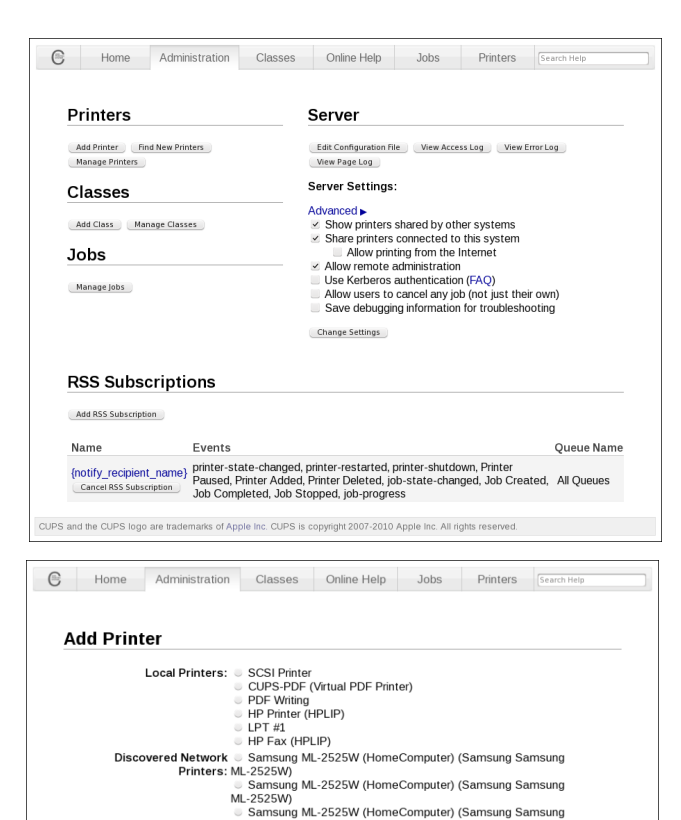

Az itt állítható sok opció és a nyomtatók széles választéka miatt, szinte lehetetlen mindet lefedni ebben a cikkben. Ehelyett inkább melegen ajánlom a PCLinuxOS fórumának meglátogatását, szükség esetén.

ML-2525W)

CUPS and the CUPS logo are trademarks of Apple Inc. CUPS is copyright 2007-2010 Apple Inc. All rights reser

LPD/LPR Host or Printer

Internet Printing Protocol (http)

Internet Printing Protocol (ipp) AnnSocket/HP\_letDirect

Samsung ML-2525 Series (Samsung ML-2525W Series)

Other Network Printers: Backend Error Handler

Még egy dolgot kipróbálhatsz, a "Find New Printers" (új nyomtató keresése) gomb használata az "Add Printer" (nyomtató hozzáadása) helyett. Győződj meg, hogy a nyomtatód be van kapcsolva és csatlakoztatva, és lássuk, a CUPS megtalálja-e a nyomtatót.

| Mai | ntenance 🗸     | Administration      | •              |                      |             |            |     |
|-----|----------------|---------------------|----------------|----------------------|-------------|------------|-----|
| Des | cription: S    | amsung ML-2525W     |                |                      |             |            |     |
| 1   | ocation: 1     | 0.0.0.19            |                |                      |             |            |     |
|     | Driver: S      | amsung ML-2525W,    | 2.0.0 (graysca | le, 2-sided printing | )           |            |     |
| Co  | nnection: lp   | d://10.0.0.19/PASST | HRU            |                      |             |            |     |
|     | Defaults: jo   | b-sheets=none, non  | e media≕na_le  | tter_8.5x11in side   | s=one-sided |            |     |
|     |                |                     |                |                      |             |            |     |
| Joł | )S             |                     |                |                      |             |            |     |
|     | :              | Search in ML-2525   | W:             |                      |             | Search Cle | tar |
| Sh  | ow Completed J | obs Show All Jobs   |                |                      |             |            |     |
|     |                |                     |                | No jobs.             |             |            |     |
|     |                |                     |                |                      |             |            |     |
|     |                |                     |                |                      |             |            |     |
|     |                |                     |                |                      |             |            |     |
|     |                |                     |                |                      |             |            |     |
|     |                |                     |                |                      |             |            |     |
|     |                |                     |                |                      |             |            |     |

Egy másik dolog, amiben a CUPS segíthet, az a nyomtatód nyomtatási sorában található feladatok kezelése. Ezen a képernyőn visszatarthatod, vagy törölheted a hibás nyomtatási feladatokat.

#### Az idő beállítása

Kevés annál bosszantóbb dolog van, mint amikor a számítógéped órája helytelen időt mutat. Még ennél is bosszantóbb, amikor a számítógéped órája késik, vagy siet. Szerencsére nem kell elfogadnod ezt a helyzetet.

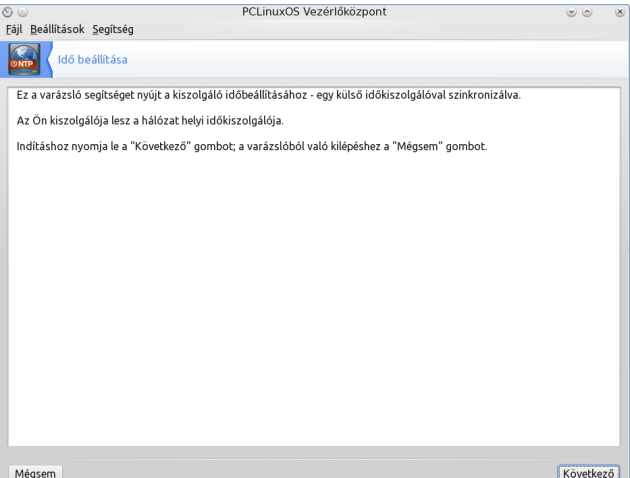

Indítsd el a PCC-t (emlékezz, root-jog kell hozzá) és válaszd a "Hálózati szolgáltatások" kategóriát. Keresd meg és válaszd ki az "Idő beállítása" ikont.

Ez elindítja az NTP-varázslót. Válaszd ki a "Következő" gombot a jobb alsó sarokban.

| áil Beállítások Segítség                                                                               | PCLinuxOS Vezérlőközpont                                                                                                    | 0         |
|----------------------------------------------------------------------------------------------------|----------------------------------------------------------------------------------------------------|-----------|
| Idő beállítása                                                                                         |                                                                                                    |           |
| ldőkiszolgálók<br>Válasszon egy elsődleges, egy i<br>javasolt a poolntp.org kiszc<br>időkiszolgálókra) | násodlagos és egy harmadlagos kiszolgálót a listából.<br>Igáló kétszeri használata, mivel ez a kiszolgáló véletlenszerűen mutat | az elérhe |
|                                                                                                    |                                                                                                    |           |
| Az elsődleges időkiszolgáló:                                                                           | hupool.ntp.org                                                                                                    |           |
| Az elsődleges időkiszolgáló:<br>A másodlagos időkiszolgáló:                                            | hupool.ntp.org<br>sk.pool.ntp.org                                                                                               |           |
| Az elsődleges időkiszolgáló:<br>A másodlagos időkiszolgáló:<br>A harmadlagos időkiszolgáló:            | hupoolntp.org<br>skpoolntp.org<br>ro.poolntp.org                                                                                |           |
| Az elsődleges időkiszolgáló:<br>A másodlagos időkiszolgáló:<br>A harmadlagos időkiszolgáló:            | hupoolntp.org<br>sk.poolntp.org<br>ro.poolntp.org                                                                               |           |

Az ablak alsó felében egyenként jelöld ki a három időkiszolgálót és a lenyíló listából válassz hozzájuk NTP-kiszolgálót. Noha a rendelkezésre álló időkiszolgálók bármelyikét kiválaszthatod, azt javaslom, hogy az elsődleges a földrajzi helyedhez legközelebbi legyen, a második a következő legközelebbi és a harmadik pedig tetszésed szerinti bármelyik lehet.

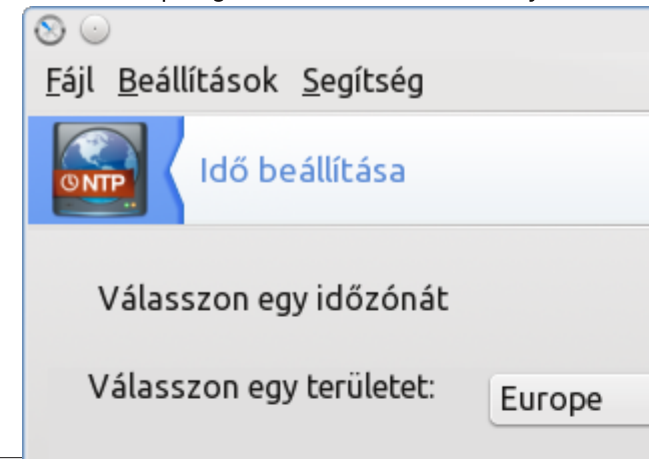

Ezután válaszd ki a régiót, amelyik legközelebb van a földrajzi helyedhez.

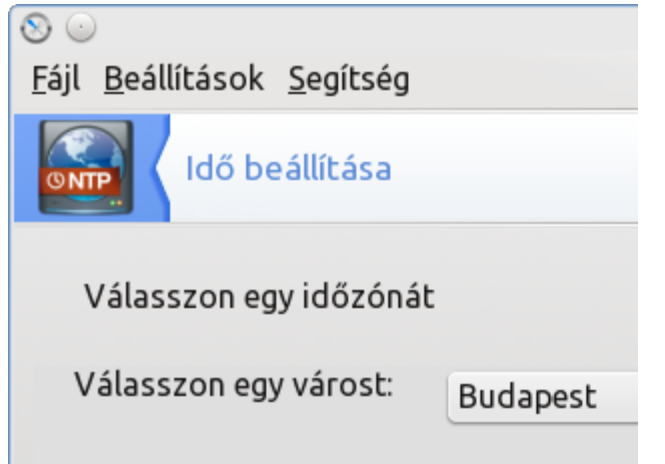

Most válassz ki egy várost, amelyik a te időzónádban van. Noha én Kansas környékén élek, ez nem választható. Eközben Chicago, amelyik ugyanazon időzónában van, választható.

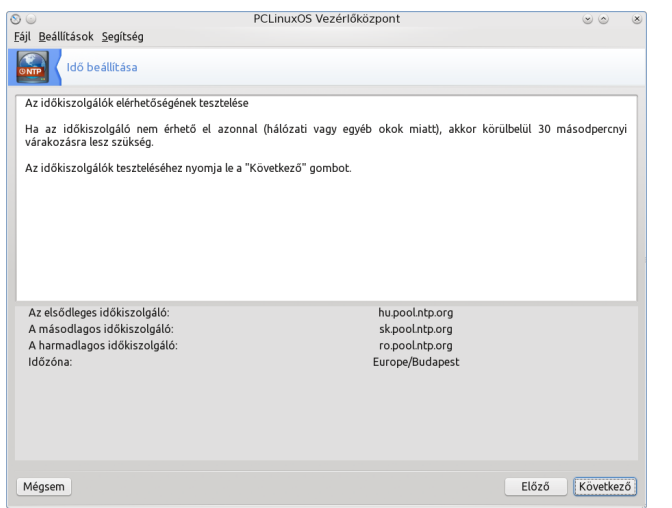

Most egy "összesítőt" fogsz látni, az összes beállításoddaL: a három időkiszolgálót és az időzónádat. Válaszda

Aaz ablakban egy szöveges felsorolást látsz, ahogy

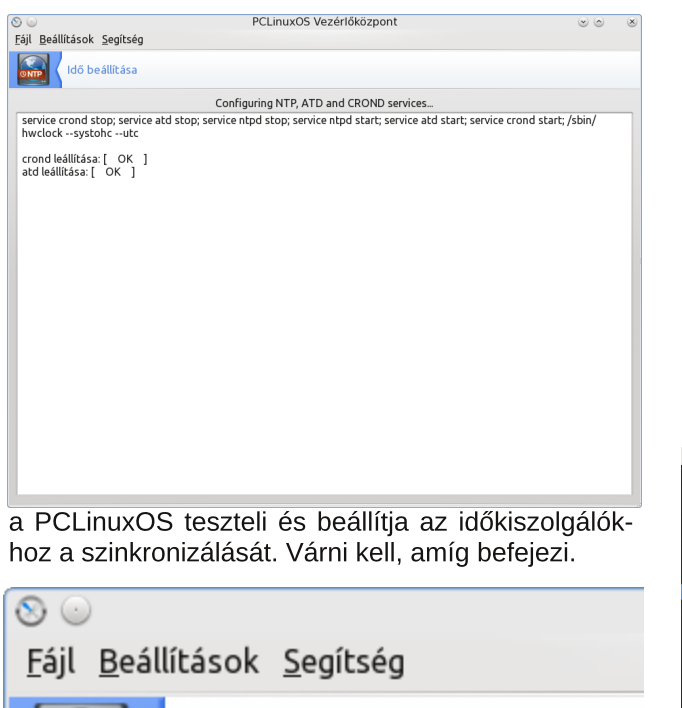

Idő beállítása

Időkiszolgáló-beállítások elmentve.

Az Ön kiszolgálója mostantól időkiszo hálózat számára.

Ha a fenti ablakot látod, akkor sikerrel beállítottad a számítógépedet az általad kiválasztott időkiszolgálókhoz történő szinkronizálásra.

#### Hálózatkezelés

() NTP

Van valami, amit azonnal be akarsz állítani és futtatnál, és ez a hálózati kapcsolat. Napjainkban kevés felhasználó futtat statikus beállítást, ami ilyen, vagy olyan módon ne lenne valamiféle hálózatba bekötve. Ez a kapcsolat általában az Internet. Szerencsére, ha ethernet kábellel csatlakozol, a kapcsolódásod majdnem automatikus. Semmit sem kell csinálnod az ethernet kábel bedugása után. A vezeték nélküli kapcsolat beállítása azonban, egy kicsit több beavatkozást igényel.

Mielőtt nekilátnál a vezeték nélküli (wifi) kapcsolat beállításának, célszerű begyűjteni minden információt, amire szükséged lehet. Minimum a hálózatod SSID-jére (hálózatnév), a használt titkosítási eljárásra és a hálózati csatlakozás jelszavára szükséged lesz.

| jl <u>B</u> eállítások <u>S</u> egítség               |                                |                    |                                                          |
|-------------------------------------------------------|--------------------------------|--------------------|----------------------------------------------------------|
| PCLinuxOS<br>Control Center                           | • Hálózati eszközök kezelése   |                    |                                                          |
| Megosztás                                             | Hálózati központ               |                    | Új hálózati kapcsolat beállítása (LAN,<br>ISDN, ADSL,)   |
| álózati szolgáltatá<br>Hardver<br>Hálózat és internet | Kapcsolat eltávolítása         |                    |                                                          |
| Rendszer<br>álózati fájlmegosz                        | • A hálózat személyre szabása  | és biztonságosabbá | i tétele                                                 |
| Biztonság<br>Rendszerindítás                          | Proxy                          | <b>S</b>           | Az internetkapcsolat megosztása más,<br>helyi gépekkel   |
|                                                       | Különféle hálózati profilok ke | zelése             | VPN kapcsolat beállítása és biztonságos<br>hálózatelérés |
|                                                       | • Egyéb                        |                    |                                                          |
|                                                       | Gépdefiníciók                  |                    |                                                          |
|                                                       |                                |                    |                                                          |

Nyisd meg a PCC-t (PCLinuxOS Vezérlőközpont). Írd be a root jelszavát, amikor kéri és menj a "Hálózat és Internet" részhez. Válaszd ki az "Új hálózati kapcsolat beállítása ..." ikont.

| Lekapcsolódás: Vezetékes (Etherne<br>Hálózatfigyelés<br>Hálózat beállítása  | et) (eth0)       |
|-----------------------------------------------------------------------------|------------------|
| Vezeték nélküli hálózatok<br>VPN kapcsolat<br>Aktív csatolók<br>Beállítások | ><br>><br>><br>> |
| Segítség<br>Kilépés                                                         |                  |

Beléphetsz ide úgy is, hogy a Net Applet alkalmazás ikonjára kattintasz a rendszerpanelen (ami egy piros X lesz, ha pillanatnyilag nincs semmilyen hálózati kapcsolat), majd válaszd a "Hálózat beállításá"-t a megjelenő menüből.

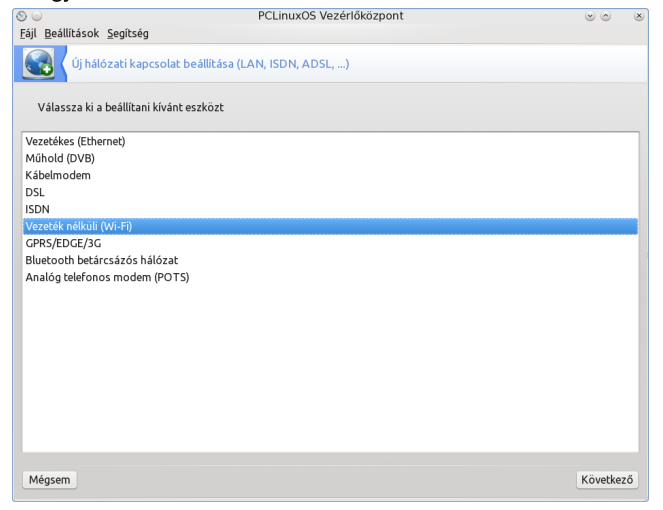

A fent bemutatott ablakot fogod látni. Noha legtöbben a "Vezeték nélküli (Wi-Fi)" pontot választják, de beállítható mobil (GPRS/Edge/3G), vagy telefonos (POST) kapcsolat is. Válaszd azt a fajta hálózati interfészt, amit konfigurálni akarsz. A cikkben a leggyakoribbra, a wifi kapcsolatra koncentrálunk.

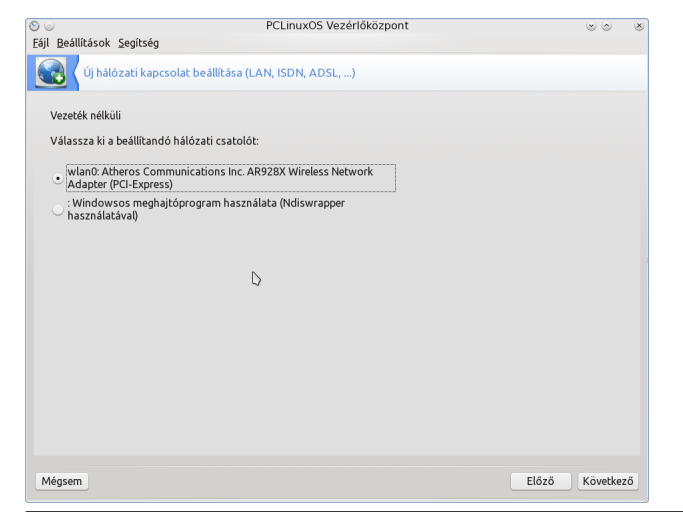

Válaszd ki a beállítani kívánt hálózati interfészt. Szerencsére a Linux a vezeték nélküli kártyák és chipset-ek támogatása tekintetében jelentősen fejlődött az elmúlt öt évben. Mégis lehetnek esetek, amikor olyan vezeték nélküli kártyába, vagy chipsetbe botlasz (tipikusan régibe), amihez nincs Linuxtámogatás. Tudni fogod, ha egy ilyen teremtményed van, akkor "Windows meghajtóprogram használata (Ndiswrapper használatával)" lesz az egyetlen választás.

Ne ijedj meg, még mindig nagy valószínűséggel felélesztheted. A Wi-Fi kártyád ndiswrapper-rel történő futtatásához kell az adott kártyához való \*.inf és \*.sys fájl. Megtalálhatod ezeket a windowsos partíciódon (ha dual-boot van), vagy letöltheted az Interneről, esetleg egy másik számítógépről. Ha ez utóbbi módszert használod, mentsd a fájlokat USBre és másold a /home/teneved/Letöltések könyvtárba. Amikor a windowsos fájlokat kéri, a PCLinuxOSnek mutass rá a kártyád \*.inf fájljára. Az ndiswrapper további beállítása elég egyértelmű, csak kövesd az utasításokat.

| 😡                         | PCLinuxOS Vezérlőközpont         |               | ×  |
|---------------------------|----------------------------------|---------------|----|
| Új hálózati kapcsol:      | it beállítása (LAN, ISDN, ADSL,) |               |    |
| Vezeték nélküli           |                                  |               |    |
| Adja meg a hálózatát:     |                                  |               |    |
| 🔿 ab028                   |                                  |               |    |
| <ul> <li>mandy</li> </ul> |                                  |               |    |
| [00:14:85:d1:10:01]       |                                  |               |    |
| ○ \x00                    |                                  |               |    |
| • A listában nem szereplő | - kézi szerkesztés               |               |    |
|                           | 5                                |               |    |
|                           |                                  |               |    |
|                           |                                  |               |    |
|                           |                                  |               |    |
|                           |                                  |               |    |
|                           |                                  |               |    |
|                           |                                  |               |    |
|                           |                                  |               |    |
|                           |                                  |               |    |
|                           |                                  |               |    |
| vlégsem                   |                                  | Előző Követke | ző |

A következő képernyőn válaszd ki a router-t, amihez kapcsolódnál. Nekem az otthoni hálózatban két (illetőleg három) vezeték nélküli router-em van (egy az alagsorban, ami a fenti képen nem jelenik meg).

| ) ()                                     | PCLinuxOS Vezérlőközpont                        |       | $\odot$ | ×  |
|------------------------------------------|-------------------------------------------------|-------|---------|----|
| ájl <u>B</u> eállítások <u>S</u> egítség |                                                 |       |         |    |
| Új hálózati kapo                         | csolat beállítása (LAN, ISDN, ADSL,)            |       |         |    |
| Vezeték nélküli                          |                                                 |       |         |    |
| Vezeték nélküli kapcsol                  | at beállításai                                  |       |         |    |
| Működési mód                             | Menedzselt                                      |       |         | ~  |
| Hálózati név (ESSID)                     | Toroka                                          |       |         |    |
| Titkosítási mód                          | WPA/WPA2 előzetesen megosztott kulcs            |       |         | ~  |
| Titkosítási kulcs                        |                                                 |       |         |    |
| <ul> <li>Jelszó elrejtése</li> </ul>     |                                                 |       |         |    |
| 🗌 Az ASCII karakterek                    | erőltetése a használt kulcson (pl. Livebox-nak) |       |         |    |
| EAP Felhasználónév                       |                                                 |       |         |    |
| EAP Jelszó                               |                                                 |       |         |    |
| EAP klienstanúsítvány                    |                                                 |       |         |    |
|                                          | Ν                                               |       |         |    |
| Halado                                   | 5                                               |       |         |    |
|                                          |                                                 |       |         |    |
|                                          |                                                 |       |         |    |
|                                          |                                                 |       |         |    |
| Mégsem                                   |                                                 | Elöző | Kovetke | ző |

Ha a vezeték nélküli hálózatodban titkosítást használsz – napjainkban szinte mindenki –, akkor a "Működési mód" "Menedzselt" legyen. A "Titkosítási mód" szokásos választékába a WEP és a WPA/WPA2 előzetesen megosztott kulcs (PSK) is beletartozik. A WEP sokkal kevésbé biztonságos, mint a WPA/WPA2 PSK, és egy elszánt hekker könnyen, két percen belül feltörheti. Az esetek többségében a vezeték nélküli kapcsolat varázslója előre kiválasztja a megfelelő titkosítási módot.

A következő sorban adhatod meg a router-ed titkosítási kulcsát. Ha látni akarod a jelszót, amit

| 80                             |                                                       |                                 | PCLinuxOS Vezérlőközpont                              |         |                     |
|--------------------------------|-------------------------------------------------------|---------------------------------|-------------------------------------------------------|---------|---------------------|
| <u>F</u> ájl <u>B</u> eállítás | ok <u>S</u> egítség                                   |                                 |                                                       |         |                     |
| <u>е</u> на                    | ózati közpon                                          | t                               |                                                       |         |                     |
| Vez<br>Rea                     | etékes (Ether<br>ltek Semicondu                       | r <b>net)</b><br>uctor Co., Ltd | l. RTL8111/8168 PCI Express Gigabit Ethernet controll | ler     | eth                 |
| Vez<br>Ath<br>Adja meg a       | : <b>eték nélküli (</b><br>eros Communi<br>hálózatát: | Wi-Fi)<br>cations Inc. A        | AR928X Wireless Network Adapter (PCI-Express)         |         | wland               |
| SSID                           | Jelerősség ^                                          | Titkosítás                      | Működési mód                                          |         |                     |
| 🕑 Toroka                       | 4                                                     | 8                               | Managed                                               |         |                     |
|                                |                                                       |                                 |                                                       |         |                     |
| S Figyelés                     | C Beállítá:                                           | s OFrissit                      | lés                                                   | •       | A kapcsolat bontása |
|                                |                                                       |                                 | Speciális beáll                                       | lítások | Kilépés             |

O

éppen beírsz, vedd ki a jelet a "Jelszó elrejtése" elől. Különben csak fekete pontokat látsz. Amikor beírtad a titkosítási kulcsodat, válaszd az "OK" gombot.

Elérheted még a "Hálózati beállítások" ablakot (előző kép) a PCC "Hálózati központ"-jában a "Vezeték nélküli (Wi-Fi)" melletti háromszögre kattintva, majd a "Beállítás" gombot választva.

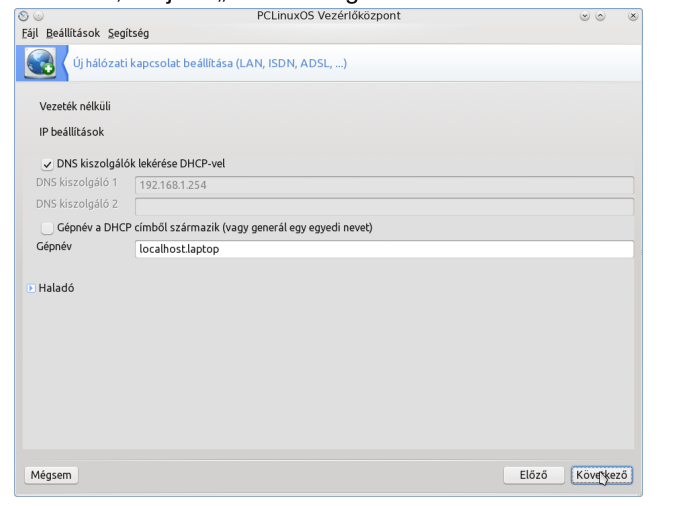

Itt az alapbeállításokat elfogadhatod. Azonban, ha OpenDNS-t, vagy Google DNS-t használnál a kapcsolatodban, akkor vedd ki a jelölést a "DNS kiszolgálók lekérése DHCP-vel" elől és írd be az elsődleges és a másodlagos címeket a DNS kiszolgálók soraiba. A "host name" jelentését később tisztázzuk. Fogadd el az alapbeállítást és nyomj "Következő"-t.

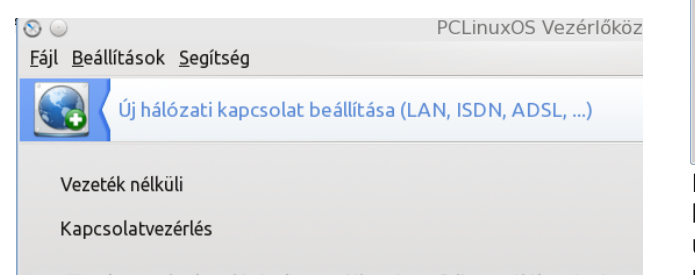

- A kapcsolat kezelésének engedélyezése a felhasználók számára
- A kapcsolat elindítása rendszerindításkor
- Forgalommérés engedélyezése
- 📃 Roaming engedélyezése a hozzáférési pontra

Fogadd el az alapbeállításokat (ami eltérhet a fent mutatottaktól) és válaszd a "Következő" gombot.

# Fájl Beállítások Segítség

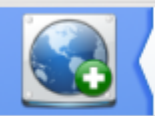

8 💿

Új hálózati kapcsolat beállítás

# El szeretné indítani most a kapcsolato Igen Nem

Ha akarod, válaszd a "kapcsolat elindítása mosť opciót és a "Következő" gombot.

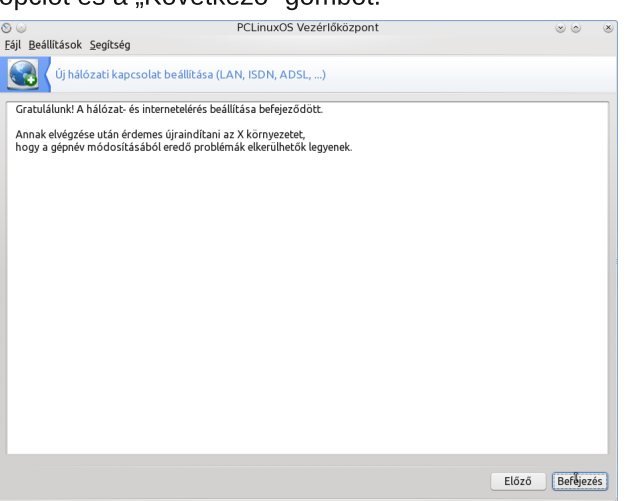

Ha minden rendben ment, akkor látni fogod a fent bemutatott "Gratulálok!" ablakot. Azonban, ha olyan üzenetet látsz, hogy problémák voltak a vezeték nélküli kapcsolat beállításában, akkor menj vissza és ellenőrizd a beállításaidat, hogy meggyőződj, minden rendben van-e. Gyakran a rosszul beállított titkosítás okozza a problémát. Noha a leírás egy kicsit komplikáltnak tűnik, az egész folyamat valójában nagyon könnyű. Sokszor egy lépésről-lépésre leíró cikk sokkal bonyolultabbnak tünteti fel a folyamatot, mint amilyen valójában

#### Host name

A "Host name" egy hálózatra kötött eszköz (a számítógéped) tényleges neve, amivel a hálózatban azonosítják. A PCLinuxOS a nevet alapból a localhost.localdomain-ra állítja be. Ez megkönnyíti a PCLinuxOS eszközöd azonosítását az otthoni hálózatban – feltételezve, hogy egynél nem több PCLinuxOS-t futtató gép van a hálózatodra kötve. Ugyanakkor, ha egynél több gépen futtatsz PCLinuxOS-t a hálózatra kötve (nekem mindig nyolc van csatlakoztatva), akkor elég hamar összezavarhat több "localhost" nevű komputert látni.

Szerencsére kötelező elfogadni nem а "localhost.localdomain" alapértéket. Eavedilea beállíthatod **PCLinuxOS** minden egyes komputeredet a hálózaton, saját nevet adva. Miközben többféle módon, grafikus felhasználói felület (GUI) segítségével megteheted, én egy másik módszert mutatok be - a tutit, a legkönnyebbet, a nekem! Nem nehéz leggyorsabbat. Higgy megcsinálni. És ez is többnyire GUI-t használ.

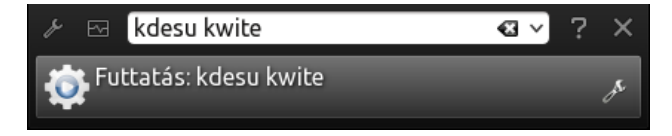

Ha KDE ablakkezelőt használsz, nyomd le az Alt+F2 gombokat. Egy, a fentihez hasonló ablakot fogsz látni a képernyőd tetején. Írd be a következőt:

#### kdesu kwrite

Írd be a root jelszavát a fenti ablakba, majd nyomj OK-t.

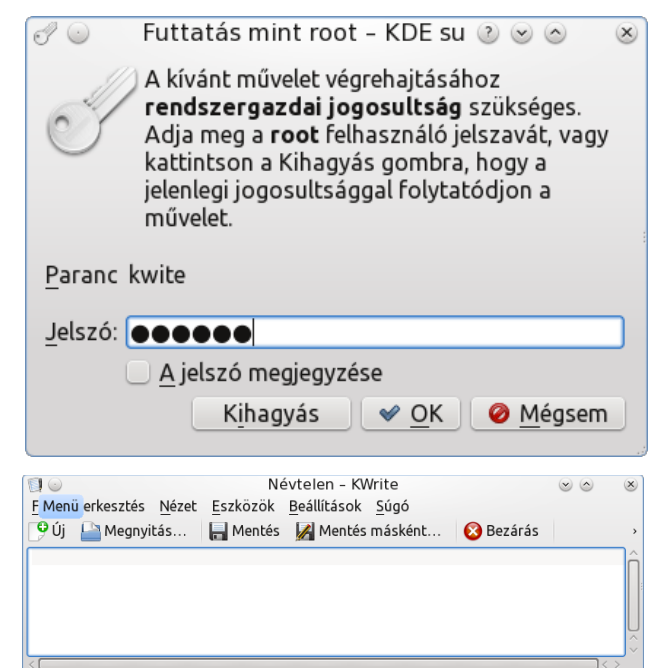

Sor: 1 Oszlop: 1 BESZ SOR Névtelen

Megnyílik a Kwrite, úgy mint fent. Válaszd a "Fájl → Megnyitás"-t és a könyvtárak közül menj az /etc/syconfig-ba. Keresd meg és válaszd ki a "network" fájlt.

LXDE és Xfce ablakkezelőnél az alkalmazás menüben válaszd ki a "Program futtatásá"-t. Írd be a következőt:

gksu -1 leafpad (LXDE), vagy gksu -1 mousepad (Xfce)

A "-l" kis "L" betűt jelent – nem egyest. Add meg a root jelszót, ahogy azt fent is írtam. Ennek hatására a Leafpad, vagy a Mousepad szövegszerkesztő megnyílik (ahogy a Kwrite-tal történt KDE alatt). Tetszőleges szövegszerkesztőben a "Fájl → Megnyitás" pontot válaszd a menüből és menj az /etc/sysconfig könyvtárba. Keresd meg és válaszd ki a "network" fájlt. Innentől az eljárás ugyanaz, függetlenül a használt asztali környezettől.

A **"HOSTNAME=local-host.localdomain**" a network fájl első sora. Változtasd meg a sort úgy, hogy azt a nevet írd be, amit az adott komputernek szánsz. Például, az IBM Thinkpad T42-esem-ét thinkpadt42.localhost.localdomain-re változtattam. Ha van egy asztali gép és egy laptop a hálózatodban, akkor a host name-et beállíthatod úgy, hogy a gépnek megfelelően asztali.localhost.localdomain, illetve laptop.localhost.localdomain lequen.

Mentsd a fájlt és indítsd újra a számítógépedet. Most már egyedi néven jelenik meg a hálózatodon.

#### Lokalizáció kezelése

Noha a PCLinuxOS az Egyesült Államokból való

| • 💿                                                       | addlocale 4.2 🛛 😒 🔿                      | 0 |
|-----------------------------------------------------------|------------------------------------------|---|
| Please select the new KDE4-locale or press Cancel to quit |                                          |   |
| Select                                                    | New locale (country settings)            | ^ |
| ۲                                                         | English (US) [Select to restore default] |   |
| 0                                                         | Arabic (Egypt)                           |   |
| 0                                                         | Basque                                   |   |
| 0                                                         | Belarusian                               |   |
| 0                                                         | Bengali (India)                          |   |
| 0                                                         | Bosnian                                  |   |
| 0                                                         | Bulgarian                                |   |
| 0                                                         | Catalan                                  |   |
| 0                                                         | Chhattisgarhi                            |   |
| 0                                                         | Chinese (simplified)                     |   |
| 0                                                         | Chinese (traditional)                    |   |
| 0                                                         | Croatian                                 |   |
| 0                                                         | Czech                                    |   |
| 0                                                         | Danish                                   |   |
| 0                                                         | Dutch                                    |   |
| 0                                                         | English (GB)                             |   |
| 0                                                         | Esperanto                                | • |

💥 Mégse

<u> « О</u>К

Esperanto Ο

Linux disztribúció, és így alapbeállításként az angol nyelvet használja, de az is tudott, hogy a PCLinuxOS felhasználók a világon mindenhol megtalálhatók. Ennek eredményeként egyértelmű, hogy nem minden PCLinuxOS-felhasználó angol anyanyelvű.

Indítsd el a "Rendszer lokalizációjának kezelésé"-t és válaszd ki az anyanyelvedet a 80-nál több, felsorolt nyelv közül. Amikor kiválasztottad a nyelvet, az általad választott nyelvhez tartozó nyelvi fáilok letöltésre kerülnek a gépedre. Indítsd újra a komputert és a PCLinuxOS-ed most már a te anyanyelveden jelenik meg.

#### Összegzés

A PCLinuxOS-t a finomhangolással az egyedi és sajátos igényeidnek megfelelően testre szabhatod. A PCLinuxOS finomhangolására szánt kis idő eredményeként sokkal produktívabb lehetsz és a PCLinuxOS használatodat is élvezetesebbé teheted.

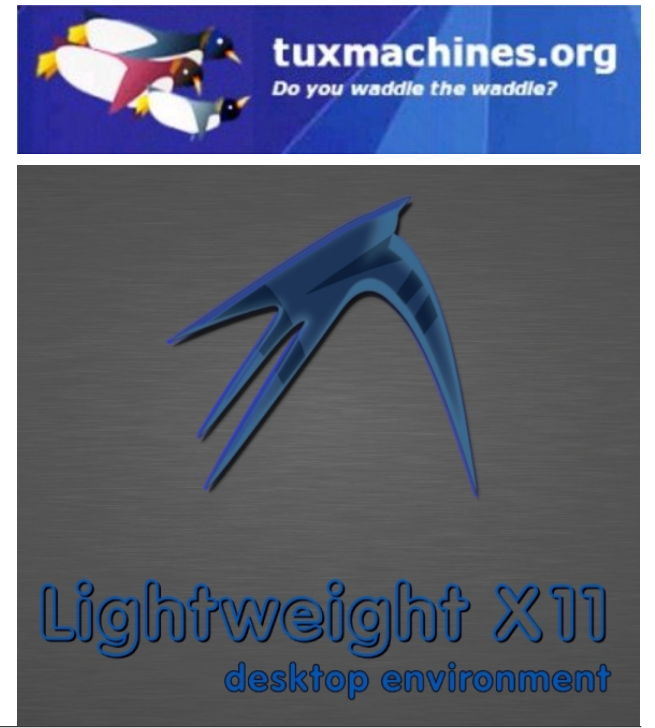